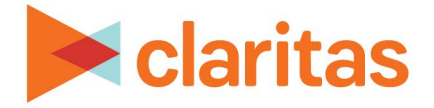

# **AudienceAnywhere**

# **Optimize Report Scheduler**

### **CONTENTS**

Overview Setup a Scheduled Report Delete a Scheduled Report Respondent Data Report Output Attribution Report Output Attribution + Lift Report Output Appendix Legal Notifications

### **OVERVIEW**

In addition to the summary reports contained in the application, certain Optimize users will have the ability to schedule additional reports to be delivered over the duration of a given campaign.

| SCHEDULED REPORT TYPES |                                                                                                    |  |  |  |  |
|------------------------|----------------------------------------------------------------------------------------------------|--|--|--|--|
| REPORT TYPE            | DESCRIPTION                                                                                                    |  |  |  |  |
| Respondent Data        | Provides a household level dataset of impressions that lead to conversions, inclusive of IP and MAID.<br>Note: The respondent level data available in this report is updated every 4 hours.                                                                                                    |  |  |  |  |
| Attribution            | Provides summarized measures of media delivery and attributable conversion rates.<br>Note: The attribution data available in this report is updated every 4 hours.                                                                                                    |  |  |  |  |
| Attribution + Lift     | Provides the above Attribution report, plus an analysis on how conversions<br>have been driven by the specific campaign.<br>Lift reports will typically become available after the campaign has been<br>running for two weeks. However, if the threshold of 100 attributable<br>conversions needed to run a lift analysis has not yet been met, the system<br>will continue two week cycles until the minimum threshold has been<br>reached.<br>Note: The attribution data available in this report is updated every 4 hours. |  |  |  |  |

The types of reports will be supported through scheduled reports are:

This document will take you through the process of scheduling these reports.

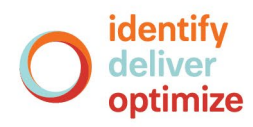

Note: The Admin user role will have the ability to setup scheduled reports for campaigns that are in flight or launching.

## SETUP A SCHEDULED REPORT

1. Click on the Optimize module and select Report Scheduler.

| Auc      | dienceAnywhere<br><sub>claritas</sub> |   |            |         |          |          | Optimize ~       | 9      |
|----------|---------------------------------------|---|------------|---------|----------|----------|------------------|--------|
|          |                                       |   |            |         |          |          | Advertisers      |        |
| CLIENT   | Advertiser A                          | ~ | ADVERTISER | Brand X | <u> </u> | <b>,</b> | Campaigns        | Help   |
|          |                                       |   |            |         |          |          | Properties       |        |
| Find a S | cheduled Report                       |   |            |         |          |          | Reporting        | Report |
|          |                                       |   |            |         | _        |          | Report Scheduler |        |

- 2. (Optional) If there are multiple Advertisers available in the Advertiser dropdown, ensure the correct Advertiser has been selected.
- 3. Click Create New Scheduled Report.

| Find a Scheduled Repo | ort          |                 |              |                |              | Create New Sch | eduled Report |
|-----------------------|--------------|-----------------|--------------|----------------|--------------|----------------|---------------|
| Name ~ ^              | Campaign ~ ^ | Report Type V A | Schedule ~ ^ | Recipients ~ ^ | Last Run 🗸 🔨 | Status ~ ^     | Actions       |

4. Enter the following details for the scheduled report:

| REPORT INPUTS |                                                                                                    |  |  |  |  |
|---------------|----------------------------------------------------------------------------------------------------|--|--|--|--|
| INPUT         | ADDITIONAL INFORMATION                                                                                                    |  |  |  |  |
| Name          | This will be how the Scheduled Report is identified within<br>AudienceAnywhere.<br>Note: The following special characters cannot be included in the<br>Report's Name:<br>" * / : <> ? \   + , . ; ` = [ ]                                                                           |  |  |  |  |
| Campaign      | Select the campaign you want to collect data from.                                                                                                    |  |  |  |  |
| Туре          | <ul> <li>Select the report type:</li> <li>Respondent Data</li> <li>Attribution / Attribution + Lift</li> <li>Note: Whether Attribution or Attribution + Lift is listed as an available option is dependent on if the selected campaign includes a lift analysis.</li> </ul>         |  |  |  |  |
| Frequency     | <ul> <li>Select how frequently you would like the report run:</li> <li>On Demand</li> <li>Daily: Run daily for the previous day.</li> <li>Weekly (Mon-Sun): Run on Monday for the previous week.</li> <li>Monthly: Run on the first of the month for the previous month.</li> </ul> |  |  |  |  |

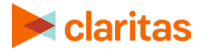

| REPORT INPUTS              |                                                                                                    |  |  |  |  |
|----------------------------|----------------------------------------------------------------------------------------------------|--|--|--|--|
| INPUT                      | ADDITIONAL INFORMATION                                                                                                    |  |  |  |  |
| Timeframe                  | Select the desired timeframe you would like used for the report. If<br>Custom Date Range is selected, you will be prompted to select the<br>start and end dates.<br>Note: Available options may vary, based on the Frequency selected.                                                                                                    |  |  |  |  |
| De-dupe by                 | (Optional) Select up to 3 custom variables to be used for de-duping the report output.<br>Note: This option is available for Respondent Data reports.                                                                                                    |  |  |  |  |
| Recipients                 | Enter the email addresses that the report should be sent to.                                                                                                    |  |  |  |  |
| Status                     | Select either Active or Inactive.<br>Note: Ensure the report is set to active during the campaign timeframe.                                                                                                    |  |  |  |  |
| Include PII?               | If Respondent Data is selected for the report type, you will need to<br>specify if you would like Personal Identifiable Information (PII) included<br>in the report output.<br>If this prompt is left 'OFF' the following PII columns will be masked in<br>the report output:<br>- Conv_IP_Address data will be replaced with ####<br>- Conv_User_Agent and MAID will be replaced with **** |  |  |  |  |
| Include Column<br>Headers? | If Respondent Data is selected for the report type, specify if you would like to include Column Headers in the report output.                                                                                                    |  |  |  |  |
| Output Format              | Select the desired report output format:<br>- Compressed (.gz)<br>- Uncompressed (.csv)<br>Note: This option is only available for Respondent Data reports.<br>Additionally, expected uncompressed files will be returned in a<br>compressed format when the .csv file exceeds 2GB.                                                                                                    |  |  |  |  |

- 5. After confirming all selections, click Save.
- 6. The newly created report will be available on the main Report Schedule page. Click Run to generate the report on demand.

| Find a Scheduled Report |          |                    |                 |                                | _   |                          | Create New S | Scheduled Report |
|-------------------------|----------|--------------------|-----------------|--------------------------------|-----|--------------------------|--------------|------------------|
| Name 🗸 🔨                | Campaign | Report Type 🗸 🔨    | Schedule<br>~ ^ | Recipients                     | ~ ^ | Last Run 🗸 🔨             | Status       | Actions          |
| Daily                   | 11959    | Attribution + Lift | Daily           |                                |     | 05-09-2022 @<br>02:59 AM | Active       | Run Del          |
| Test fee IDOOC          | 10000    | Deservations Data  | On Domond       | diante a llinté accordan Quite |     | (a                       | A            |                  |

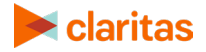

## **DELETE A SCHEDULED REPORT**

Users setup as an Admin have the ability to delete Scheduled Reports.

Follow the below steps to delete a Scheduled Report:

1. Click on the Optimize module and select Report Scheduler.

|                         |   |            |         |   | Optimize ~       | • •    |
|-------------------------|---|------------|---------|---|------------------|--------|
| CLIENT Advertiser A     | ~ | ADVERTISER | Brand X | ~ | Advertisers      | Help   |
|                         |   |            |         |   | Properties       |        |
| Find a Scheduled Report |   |            |         |   | Reporting        | Report |
|                         |   |            |         |   | Report Scheduler |        |

- 2. (Optional) If there are multiple Advertisers available in the Advertiser dropdown, ensure the correct Advertiser has been selected.
- 3. Click the Delete option next to the report you want to delete.

| Find a Scheduled Report |                 |                    |           |                             | _   |                          | Create New S | Scheduled Report |
|-------------------------|-----------------|--------------------|-----------|-----------------------------|-----|--------------------------|--------------|------------------|
| Name 🗸 🔨                | Campaign<br>~ ^ | Report Type 🗸 🔨    | Schedule  | Recipients                  | ~ ^ | Last Run 🗸 🔨             | Status       | Actions          |
| Daily                   | 11959           | Attribution + Lift | Daily     |                             |     | 05-09-2022 @<br>02:59 AM | Active       | Run Del          |
| Test (es IDORC          | 10000           | Decementary Data   | On Domond | dia da alliaté avanda e Cal |     | (                        | A            |                  |

4. A confirmation message appears. Click Delete.

### **RESPONDENT DATA REPORT OUTPUT**

#### For Campaigns Following the Release of Graph 2.0/Attribution 3.0

Once a Respondent Data report has been generated, a link to the report will be sent via email to all recipients listed. The file will also be available for download within the Optimize Report Scheduler.

Recipients will receive the report through both the campaign and post-period timeframe.

Note: The Respondent Data report will not include the Claritas projection attribution methodology in the report output. This report allows you to view attribution and the match flag for every attributed event.

| Find a Scheduled Report |     |          |                    |           |            |     |              | Create New | Scheduled Report | Ī |
|-------------------------|-----|----------|--------------------|-----------|------------|-----|--------------|------------|------------------|---|
| Name                    | ~ ^ | Campaign | Report Type        | Schedule  | Recipients | ~ ^ | Last Run 🗸 🥎 | Status     | Actions          |   |
| Test                    |     | 10082    | Respondent<br>Data | On Demand |            |     | (never run)  | Active     | Run Del          |   |

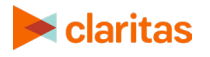

The following data will be available within the report:

| RES                    | SPONDENT DATA REPORT OUTPUT                                                                                                    |
|------------------------|----------------------------------------------------------------------------------------------------|
| HEADER NAME            | DEFINITION                                                                                                    |
| conv_dttm              | Date and time of the attributed conversion                                                                                                    |
| imp_click_dttm         | Date and time of the exposure                                                                                                    |
| sec_diff_utc           | The time difference (in seconds) between the exposure and conversion                                                                                         |
| imp_click_campaign_id  | Claritas internal identifier used to define a campaign in the Claritas platform                                                                              |
| campaign_name          | Name of the campaign being measured                                                                                                    |
| imp_click_partner_id   | Claritas internal identifier used to define a media partner in the Claritas platform                                                                         |
| partner_name           | Name of the partner being measured and running media for the advertiser                                                                                      |
| Imp_click_placement_id | Claritas' internal identifier that defines an individual placement in the Claritas platform                                                                  |
| placement_name         | The name of the placement                                                                                                    |
| custom_reference_id    | If applicable, this can be used to enable the advertiser or agency<br>to line up their own impression counts from a different system to<br>the Claritas data |
| imp_click_creative_id  | If universal exposure pixels are leveraged, the third party creative ID will automatically populate here                                                     |
| goal_name              | Name of the conversion or engagement                                                                                                    |
| goal_id                | The goal ID generated by the Optimize module at the time of setup                                                                                            |
| property_id            | The property ID                                                                                                    |
| conversion_type        | Mostly used in display to delineate post view or post click attribution - values are either pv (post-view) or pc (post-click)                                |
| conv_ip_address        | IP address of the conversion or engagement                                                                                                    |
| maid                   | The Mobile Advertising ID being passed when available on Impression and/or click. (iOS and Android)                                                          |
| conv_user_agent        | Web conversions: The user agent of the conversion or<br>engagement.<br>In-app conversions: The user agent of the impression.                                 |
| conv_revenue           | If this data is passed, it will display the revenue of the conversion<br>that took place on the advertiser's website                                         |
| conv_custom_var_1      | Custom Variable - typically set up to pass through a variable from the advertiser's website                                                                  |
| conv_custom_var_2      | Custom Variable - typically set up to pass through a variable from the advertiser's website                                                                  |

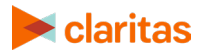

| RES                      | RESPONDENT DATA REPORT OUTPUT                                                                                                    |  |  |  |  |  |
|--------------------------|----------------------------------------------------------------------------------------------------|--|--|--|--|--|
| HEADER NAME              | DEFINITION                                                                                                    |  |  |  |  |  |
| conv_custom_var_3        | Custom Variable - typically set up to pass through a variable from the advertiser's website                                                               |  |  |  |  |  |
| conv_custom_var_4        | Custom Variable - typically set up to pass through a variable from the advertiser's website                                                               |  |  |  |  |  |
| imp_click_custom_var_1   | Custom Variable - typically set up to pass through a variable from the publisher or adserver                                                              |  |  |  |  |  |
| imp_click_custom_var_2   | Custom Variable - typically set up to pass through a variable from the publisher or adserver                                                              |  |  |  |  |  |
| imp_click_custom_var_3   | Custom Variable - typically set up to pass through a variable from the publisher or adserver                                                              |  |  |  |  |  |
| imp_click_custom_var_4   | Custom Variable - typically set up to pass through a variable from the publisher or adserver                                                              |  |  |  |  |  |
| conv_device_type         | The device used while converting. See below for the legend to decypher the letter to its corresponding device type                                        |  |  |  |  |  |
| placement_platform       | The placement type/media the impression or click is attributed to.<br>See below for the legend to decipher the letter to its<br>corresponding device type |  |  |  |  |  |
| deterministic_match      | A deterministic ID was used to match the conversion to an exposure. Examples: MAID and CUID                                                               |  |  |  |  |  |
| household_verified_match | The Claritas Identity Graph was used to match the conversion to an exposure                                                                               |  |  |  |  |  |
| high_probabilistic_match | Claritas used it's Probabilistic+ ID to match the conversion to an exposure                                                                               |  |  |  |  |  |
| ip_match                 | Claritas used an IP address ONLY to match a conversion to an exposure                                                                                     |  |  |  |  |  |
| attributable_units       | Reflects decay due to brand preference. Value range of 0-1.                                                                                               |  |  |  |  |  |

The following table contains the device type legend:

| DEVICE TYPE LEGEND |                    |  |  |  |
|--------------------|--------------------|--|--|--|
| DEVICE CODE        | DEVICE TYPE        |  |  |  |
| d                  | Desktop            |  |  |  |
| m                  | Media Player (OTT) |  |  |  |
| р                  | Mobile Phone       |  |  |  |
| s                  | Set Top Box        |  |  |  |
| t                  | Tablet             |  |  |  |
| v                  | TV                 |  |  |  |
| е                  | E-Reader           |  |  |  |
| g                  | Game Console       |  |  |  |

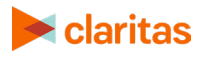

| DEVICE TYPE LEGEND |                                 |  |
|--------------------|---------------------------------|--|
| DEVICE CODE        | DEVICE TYPE                     |  |
| 0                  | Other                           |  |
| x                  | Mobile Device (phone or tablet) |  |
| w                  | Smart Watch                     |  |
| d                  | Desktop                         |  |
| m                  | Media Player (OTT)              |  |
| р                  | Mobile Phone                    |  |
| s                  | Set Top Box                     |  |

#### **Report Output, File Specifications**

The following table specifies the data type and character length for each data element in the Respondent Data report output.

Note: The output file is comma delimited, and double quotes are used as the text qualifier and for empty fields.

| RESPONDENT DATA REPORT OUTPUT, FILE SPECIFICATIONS |           |        |  |  |
|----------------------------------------------------|-----------|--------|--|--|
| NAME                                               | DATA_TYPE | LENGTH |  |  |
| conv_dttm                                          | timestamp |        |  |  |
| imp_click_dttm                                     | timestamp |        |  |  |
| sec_diff_utc                                       | long      |        |  |  |
| imp_click_campaign_id                              | long      |        |  |  |
| campaign_name                                      | string    | 255    |  |  |
| imp_click_partner_id                               | long      |        |  |  |
| partner_name                                       | string    | 100    |  |  |
| imp_click_placement_id                             | long      |        |  |  |
| placement_name                                     | string    | 255    |  |  |
| custom_reference_id                                | string    | 45     |  |  |
| imp_click_creative_id                              | string    | 100    |  |  |
| goal_name                                          | string    | 100    |  |  |
| goal_id                                            | long      |        |  |  |
| property_id                                        | long      |        |  |  |
| conversion_type                                    | string    | 2      |  |  |

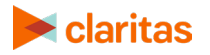

| RESPONDENT DATA REPORT OUTPUT, FILE SPECIFICATIONS |               |        |  |  |
|----------------------------------------------------|---------------|--------|--|--|
| NAME                                               | DATA_TYPE     | LENGTH |  |  |
| conv_ip_address                                    | string        | 46     |  |  |
| Maid                                               | string        | 100    |  |  |
| conv_user_agent                                    | string        | 500    |  |  |
| conv_revenue                                       | decimal(10,2) |        |  |  |
| conv_custom_var_1                                  | string        | 255    |  |  |
| conv_custom_var_2                                  | string        | 255    |  |  |
| conv_custom_var_3                                  | string        | 255    |  |  |
| conv_custom_var_4                                  | string        | 255    |  |  |
| imp_click_custom_var_1                             | string        | 255    |  |  |
| imp_click_custom_var_2                             | string        | 255    |  |  |
| imp_click_custom_var_3                             | string        | 255    |  |  |
| imp_click_custom_var_4                             | string        | 255    |  |  |
| conv_device_type                                   | string        | 1      |  |  |
| placement_platform                                 | string        | 1      |  |  |
| deterministic_match                                | byte          |        |  |  |
| household_verified_match                           | byte          |        |  |  |
| high_probabilistic_match                           | byte          |        |  |  |
| ip_match                                           | byte          |        |  |  |
| attributable_units                                 | double        |        |  |  |

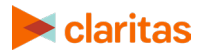

# **ATTRIBUTION REPORT OUTPUT**

Once an Attribution report has been generated, a link to the report will be sent via email to all recipients listed. The file will also be available for download within the Optimize Report Scheduler.

Recipients will receive the report through both the campaign and post-period timeframe.

Note: The Attribution report output will include the Claritas projection attribution methodology in the report output.

| Find a Scheduled Report |          |                    |                 |            | _   |                          | Create New: | Scheduled Report |
|-------------------------|----------|--------------------|-----------------|------------|-----|--------------------------|-------------|------------------|
| Name 🗸 🔨                | Campaign | Report Type 🗸 🥎    | Schedule<br>~ ^ | Recipients | ~ ^ | Last Run 🗸 🔨             | Status      | Actions          |
| Daily                   | 11959    | Attribution + Lift | Daily           |            |     | 05-10-2022 @<br>02:59 AM | Active      | Run Del          |

The following data will be available within the Attribution report:

| ATTRIBUTION REPORT OUTPUT |                                                                                                    |  |
|---------------------------|----------------------------------------------------------------------------------------------------|--|
| HEADER NAME               | DEFINITION                                                                                                    |  |
| Impressions               | Number of Impressions Measured                                                                                                    |  |
| Clicks                    | Number of times the ad has been clicked                                                                                                    |  |
| Engagements               | Attributed engagements. The count of specific engagements being measured and returned will depend on the advertiser's need and campaign setup.                                 |  |
| Conversions               | Attributed conversions. The count of specific conversions being measured and returned will depend on the advertiser's need and campaign setup.                                 |  |
| CPM Media                 | CPM of the Media Buy.<br>This either comes from the defined value when setting up the<br>Campaign Placements, or provided by the advertiser/publisher and<br>manually entered. |  |
| Cost                      | Calculated Cost based on the CPM                                                                                                    |  |
| СРА                       | Calculated Cost per Acquired Customer based on media spend<br>and number of attributed conversions                                                                             |  |

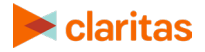

# **ATTRIBUTION + LIFT REPORT OUTPUT**

Once an Attribution + Lift report has been generated, a link to the report will be sent via email to all recipients listed. The file will also be available for download within the Optimize Report Scheduler.

Recipients will receive the report through both the campaign and post-period timeframe.

Note: The Attribution + Lift report output will include the Claritas projection attribution methodology in the report output.

| Find a Scheduled Report |          |                    |          |            |     |                          | Create New | Scheduled Report |
|-------------------------|----------|--------------------|----------|------------|-----|--------------------------|------------|------------------|
| Name 🗸 🔨                | Campaign | Report Type 🗸 🔨    | Schedule | Recipients | ~ ^ | Last Run 🗸 🔨             | Status     | Actions          |
| Daily                   | 11959    | Attribution + Lift | Daily    |            |     | 05-10-2022 @<br>02:59 AM | Active     | Run Del          |

The following data will be available within the Attribution + Lift report:

| ATTRIBUTION + LIFT REPORT OUTPUT |                                                                                                    |  |  |  |
|----------------------------------|----------------------------------------------------------------------------------------------------|--|--|--|
| HEADER NAME                      | DEFINITION                                                                                                    |  |  |  |
| Impressions                      | Number of impressions measured                                                                                                    |  |  |  |
| Clicks                           | Number of times the ad has been clicked                                                                                                    |  |  |  |
| Engagements                      | Attributed engagements. The count of specific engagements being<br>measured and returned will depend on the advertiser's need and<br>campaign setup                            |  |  |  |
| Conversions                      | Attributed conversions. The count of specific conversions being measured and returned will depend on the advertiser's need and campaign setup.                                 |  |  |  |
| Incremental Events               | Projected counts of the isolated effectiveness for a placement or goal                                                                                                    |  |  |  |
| Incremental Lift<br>Percentage   | Percent lift based on the effectiveness of the placement or goal.                                                                                                    |  |  |  |
| CPM Media                        | CPM of the Media Buy.<br>This either comes from the defined value when setting up the<br>Campaign Placements, or provided by the advertiser/publisher and<br>manually entered. |  |  |  |
| Cost                             | Calculated Cost based on the CPM                                                                                                    |  |  |  |
| СРА                              | Calculated Cost per Acquired Customer based on media spend<br>and number of attributed conversions                                                                             |  |  |  |
| СРіА                             | Cost per incremental acquisition.<br>Note: this calculation is included in the report output if a CPM is<br>provided for placements within the campaign.                       |  |  |  |

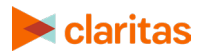

### **APPENDIX**

#### For Campaigns Prior to the Release of Graph 2.0/Attribution 3.0

The following data will be available within Respondent Data reports for legacy campaigns created prior to the release of Graph 2.0/Attribution 3.0.

| RESPONDENT DATA REPORT OUTPUT |                                                                                                    |  |  |
|-------------------------------|----------------------------------------------------------------------------------------------------|--|--|
| HEADER NAME                   | DEFINITION                                                                                                    |  |  |
| conv_dttm                     | Date and time of the attributed conversion                                                                                                    |  |  |
| imp_click_dttm                | Date and time of the exposure                                                                                                    |  |  |
| cid                           | Context ID-typically set up to pass through a variable from the media partner or ad-server                                                                   |  |  |
| campaign_id                   | Claritas internal identifier used to define a campaign in the Claritas platform                                                                              |  |  |
| campaign_name                 | Name of the campaign being measured                                                                                                    |  |  |
| partner_id                    | Claritas internal identifier used to define a media partner in the Claritas platform                                                                         |  |  |
| partner_name                  | Name of the partner being measured and running media for the advertiser                                                                                      |  |  |
| placement_id                  | Claritas' internal identifier that defines an individual placement in the Claritas platform                                                                  |  |  |
| placement_name                | The name of the placement                                                                                                    |  |  |
| custom_reference_id           | If applicable, this can be used to enable the advertiser or agency to<br>line up their own impression counts from a different system to the<br>Claritas data |  |  |
| creative_id                   | If universal exposure pixels are leveraged, the third party creative ID will automatically populate here                                                     |  |  |
| goal_name                     | Name of the conversion or engagement                                                                                                    |  |  |
| conversion_type               | Mostly used in display to delineate post view or post click<br>attribution - values are either pv (post-view) or pc (post-click)                             |  |  |
| conv_ip_address               | IP address of the conversion or engagement                                                                                                    |  |  |
| conv_user_agent               | The user agent of the conversion or engagement                                                                                                    |  |  |
| custom_var_1                  | Custom Variable - typically set up to pass through a variable from the advertiser's website                                                                  |  |  |
| custom_var_2                  | Custom Variable - typically set up to pass through a variable from the advertiser's website                                                                  |  |  |
| custom_var_3                  | Custom Variable - typically set up to pass through a variable from the advertiser's website                                                                  |  |  |
| custom_var_4                  | Custom Variable - typically set up to pass through a variable from the advertiser's website                                                                  |  |  |
| conv_revenue                  | If this data is passed, it will display the revenue of the conversion<br>that took place on the advertiser's website                                         |  |  |

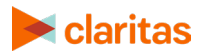

| RESPONDENT DATA REPORT OUTPUT |                                                                                                    |  |  |
|-------------------------------|----------------------------------------------------------------------------------------------------|--|--|
| HEADER NAME                   | DEFINITION                                                                                                    |  |  |
| idfa                          | The Mobile Advertising ID being passed through the IDFA parameter on Impression and/or click. (iOS and Android)                                            |  |  |
| sec_diff_utc                  | The time difference (in seconds) between the exposure and conversion                                                                                       |  |  |
| deterministic_match           | A deterministic ID was used to match the conversion to an exposure. Examples: IDFA and CUID                                                                |  |  |
| high_probabilistic_match      | Claritas used it's Probabilistic+ ID to match the conversion to an exposure                                                                                |  |  |
| probabilitstic_match          | A low probabilistic ID was used to match the conversion to an exposure. Examples: IP and Lookalike                                                         |  |  |
| ip_match                      | Claritas used an IP address ONLY to match a conversion to an exposure                                                                                      |  |  |
| conv_device_type              | The device used while converting. See below for the legend to decypher the letter to it's corresponding device type                                        |  |  |
| placement_platform            | The placement type/media the impression or click is attributed to.<br>See below for the legend to decypher the letter to it's<br>corresponding device type |  |  |
| cem_verified                  | The Claritas Identity Graph was used to match the conversion to an exposure                                                                                |  |  |
| imp_click_custom_var_1        | Custom Variable - typically set up to pass through a variable from the publisher or adserver                                                               |  |  |
| imp_click_custom_var_2        | Custom Variable - typically set up to pass through a variable from the publisher or adserver                                                               |  |  |
| imp_click_custom_var_3        | Custom Variable - typically set up to pass through a variable from the publisher or adserver                                                               |  |  |
| imp_click_custom_var_4        | Custom Variable - typically set up to pass through a variable from the publisher or adserver                                                               |  |  |

The following table contains the device type legend:

| DEVICE TYPE LEGEND |                    |  |
|--------------------|--------------------|--|
| DEVICE CODE        | DEVICE TYPE        |  |
| d                  | Desktop            |  |
| m                  | Media Player (OTT) |  |
| р                  | Mobile Phone       |  |
| s                  | Set Top Box        |  |
| t                  | Tablet             |  |
| v                  | TV                 |  |
| е                  | E-Reader           |  |
| g                  | Game Console       |  |

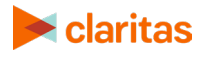

| DEVICE TYPE LEGEND |                                 |  |
|--------------------|---------------------------------|--|
| DEVICE CODE        | DEVICE TYPE                     |  |
| 0                  | Other                           |  |
| x                  | Mobile Device (phone or tablet) |  |
| w                  | Smart Watch                     |  |
| d                  | Desktop                         |  |
| m                  | Media Player (OTT)              |  |
| р                  | Mobile Phone                    |  |
| s                  | Set Top Box                     |  |

# **LEGAL NOTIFICATIONS**

AudienceAnywhere is a registered trademark of Claritas, LLC. Other company names and product names are trademarks or registered trademarks of their respective companies and are hereby acknowledged.

This documentation contains proprietary information of Claritas. Publication, disclosure, copying, or distribution of this document or any of its contents is prohibited, unless consent has been obtained from Claritas.

Some of the data in this document is for illustrative purposes only and may not contain or reflect the actual data and/or information provided by Claritas to its clients.

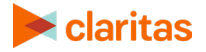